# **Installation OCS**

# CCS &

# Documentation OCS (DOC) :

Installation propre des paquets (se mettre en "su - root" s'il y a connexion ssh !) :

# Paquet PHP8.3 (mise en place de la version la plus à jour) :

root@SRV-OCS-GLPI:~# apt-get -y install lsb-release ca-certificates curl

root@SRV-OCS-GLPI:~# curl -sSLo /tmp/debsuryorg-archive-keyring.deb https://packages.sury.org/debsuryorg-archive-keyring.deb

root@SRV-OCS-GLPI:~# dpkg -i /tmp/debsuryorg-archive-keyring.deb

root@SRV-OCS:~# sh -c 'echo "deb [signed-by=/usr/share/keyrings/deb.sury.org-php.gpg] https://packages.sury.org/php/ \$(lsb\_release -sc) main" > /etc/apt/sources.list.d/php.list'

root@SRV-OCS-GLPI:~# apt-get update

root@SRV-OCS-GLPI:~# apt install php8.3

Paquet MariaDB-server (mise en place de la version la plus à jour) :

root@SRV-OCS-GLPI:~# apt-get install apt-transport-https curl -y

root@SRV-OCS-GLPI:~# mkdir -p /etc/apt/keyrings

root@SRV-OCS-GLPI:~# curl -o /etc/apt/keyrings/mariadb-keyring.pgp 'https://mariadb.org/mariadb\_release\_signing\_key.pgp' % Total % Received % Xferd Average Speed Time Time Time Current Dload Upload Total Spent Left Speed 100 4797 100 4797 0 0 43940 0 --:--:-- --:--:-- 44416

root@SRV-OCS-GLPI:~# cd /etc/apt/sources.list.d/

root@SRV-OCS-GLPI:/etc/apt/sources.list.d# touch mariadb.sources

GNU nano 7.2 mariadb.sources \*
# MariaDB 11.4 repository list - created 2024-11-12 08:05 UTC
# https://mariadb.org/download/
X-Repolib-Name: MariaDB
Types: deb
# deb.mariadb.org is a dynamic mirror if your preferred mirror goes offline. See https://mariadb.org/mirrorbits/ for details.
# URIs: https://deb.mariadb.org/11.4/debian
URIs: https://mirrors.ircam.fr/pub/mariadb/repo/11.4/debian
Suites: bookworm
Components: main
Signed-By: /etc/apt/keyrings/mariadb-keyring.pgp

root@SRV-OCS-GLPI:/# apt-get update

root@SRV-OCS-GLPI:/# apt-get install mariadb-server -y

Configuration de la base de données:

MariaDB [(none)]> CREATE DATABASE OCSWEB; Query OK, 1 row affected (0,000 sec)

MariaDB [(none)]> CREATE USER 'OcsUser'@'localhost' IDENTIFIED BY 'ocs123'; Query OK, 0 rows affected (0,004 sec)

MariaDB [(none)]> GRANT ALL PRIVILEGES ON OCSWEB.\* TO 'OcsUser'@'localhost'; Query OK, 0 rows affected (0,004 sec)

MariaDB [(none)]> FLUSH PRIVILEGES; Query OK, 0 rows affected (0,000 sec)

# Installation de OCS :

root@SRV-OCS:~# cd /tmp/

oot@SRV-OCS:/tmp# wget -c https://github.com/OCSInventory-NG/OCSInventory-ocsreports/releases/download/2.12.3/OCSNG\_UNIX\_SERVER-2.12.3.tar.gz

root@SRV-OCS:/tmp/OCSNG\_UNIX\_SERVER-2.12.3# tar xfvz OCSNG\_UNIX\_SERVER-2.12.3.tar.gz && cd OCSNG\_UNIX\_SERVER-2.12.3\_

root@SRV-OCS-VIVEKC:/tmp/OCSNG\_UNIX\_SERVER-2.12.3# sh setup.sh

root@SRV-OCS:/# cpan -f Switch\_

### root@SRV-OCS:/# cpan -f Plack::Handler

### root@SRV-OCS:/# systemctl restart apache2.service root@SRV-OCS:/# systemctl restart mariadb.service

root@SRV-OCS:/# chmod -R 766 /usr/share/ocsinventory-reports root@SRV-OCS:/# chown -R www-data:www-data /usr/share/ocsinventory-reports \ > /var/lib/ocsinventory-reports

root@SRV-OCS:/# a2enconf ocsinventory-reports && a2enconf z-ocsinventory-server && a2enconf zz-ocsinventory-restapi

root@SRV-OCS:/# nano /etc/apache2/conf-available/z-ocsinventory-server.conf root@SRV-OCS:/# nano /etc/apache2/conf-available/zz-ocsinventory-restapi.conf

root@SRV-OCS-VIVEKC:/tmp/OCSNG\_UNIX\_SERVER-2.12.3# systemctl reload apache2

### Vérification http://172.20.33.105/ocsreports

(ipserveur de la vm)

### Installation d'OCS-NG Inventory

|                           | AVERTISSEMENT: Vous ne serez pas en mesure de construire un paquet de déploiement d'une taille plus grande que 2Mo<br>Vous devez modifier post_max_size et upload_max_filesize dans la configuration du vhost, pour augmenter cette limite.<br>ATTENTION: Si vous changez le nom de la base (ocsweb), pensez à modifier vos fichiers de conf moteur (file z-ocsinventory-server.conf) |   |
|---------------------------|----------------------------------------------------------------------------------------------------|---|
| Login My SQL:             | OcsUser                                                                                                    |   |
| Mot de passe MySQL:       |                                                                                                    |   |
| Nom de la base donnée:    | OCSWEB                                                                                                    |   |
| MySQL HostName:           | localhost                                                                                                    |   |
| Port MySQL :              | 3306                                                                                                    |   |
| Activer SSL:              |                                                                                                    | ~ |
| Mode SSL:                 |                                                                                                    | ~ |
| Chemin de la clé SSL:     |                                                                                                    |   |
| Chemin du certificat SSL: |                                                                                                    |   |
| Chemin du certificat CA:  |                                                                                                    |   |

Envoyer

### Installation d'OCS-NG Inventory

AVERTISSEMENT: Vous ne serez pas en mesure de construire un paquet de déploiement d'une taille plus grande que 2Mo Vous devez modifier post\_max\_size et upload\_max\_filesize dans la configuration du vhost, pour augmenter cette limite.

ATTENTION: Si vous changez le nom de la base (ocsweb), pensez à modifier vos fichiers de conf moteur (file z-ocsinventory-server.conf)

Installation d'OCS-NG Inventory

Installation terminée, vous pouvez vous connecter avec le login = admin et pass = admin

Cliquez ici pour entrer dans l'interface OCS-NG

AVERTISSEMENT: Vous ne serez pas en mesure de construire un paquet de déploiement d'une taille plus grande que 2Mo Vous devez modifier post\_max\_size et upload\_max\_filesize dans la configuration du vhost, pour augmenter cette limite.

ATTENTION: Si vous changez le nom de la base (ocsweb), pensez à modifier vos fichiers de conf moteur (file z-ocsinventory-server.conf)

mise à jour de la base de données existante Version actuelle:7068=>Version attendue:7079

Effectuer la mise à jour

Mise à jour effectuée

Cliquez ici pour entrer dans l'interface OCS-NG

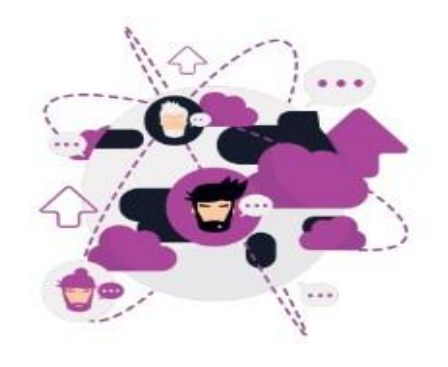

### LANGUE

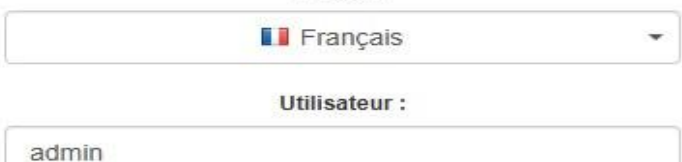

Mot de passe :

-----

| Envoyer |
|---------|
|         |

|   | Le fic              | hier install.php est prés<br>Le comp | Al<br>sent dans votre réper<br>te/mot de passe par<br>Le compte/mot de p | LERTE SECURITE<br>toire d'interface. (par d<br>défaut est actif sur votr<br>asse par défaut de l'int | I<br>éfaut: /usr/share/ocsir<br>re base de donnée: O<br>erface WEB est actif | nventory-reports/ocsrep<br>CSWEB | vorts)   |
|---|---------------------|--------------------------------------|--------------------------------------------------------------------------|----------------------------------------------------------------------------------------------------|------------------------------------------------------------------------------|----------------------------------|----------|
|   | Mon tableau de bord |                                      |                                                                          |                                                                                                    |                                                                              |                                  |          |
|   | 0                   | 0                                    | 0                                                                        | 0                                                                                                    | 0                                                                            | 0                                | 0        |
| N | 1achine(s)          | Windows                              | Unix                                                                     | Android                                                                                              | Autres                                                                       | Systeme                          | Logiciel |
|   |                     |                                      | Machines a                                                               | ayant pris contact                                                                                   | aujourd'hui                                                                  |                                  |          |
|   | 0                   |                                      | 0                                                                        |                                                                                                    | 0                                                                            |                                  | 0        |
|   | Total               |                                      | Windows                                                                  |                                                                                                    | Unix                                                                         | A                                | ndroid   |

# Installation du client OCS :

| 2 Downloads – OCS Inventory Profe × + |
|---------------------------------------|
| ← C                                   |
|                                       |
| Home > OCS inventory > Downloads      |
| DOWNLOADS                             |
| DOWNLOAD LINKS<br>SERVER              |
| OCS Inventory Unix/Linux Server       |
| AGENT                                 |
| OCS Inventory Windows Agent           |
|                                       |

\$

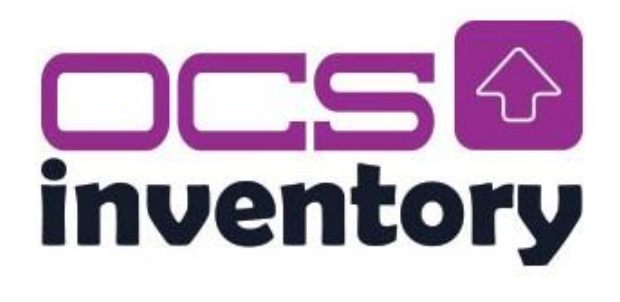

# Téléchargements OCS Inventory

Nous vous remercions de l'intérêt que vous portez au projet OCS Inventory.

# Vous êtes professionnel de l'IT ?

L'offre OCS Inventory Professionnel vous accompagne dans l'intégration, la maintenance et le support de votre solution d'asset management.

Vous trouverez ci-dessous les différents liens de téléchargements nécessaires à l'installation d'OCS Inventory. N'hésitez pas à consulter la documentation.

# Serveur :

- Serveur pour Linux/Unix 2.12.3
- Serveur pour Linux/Unix 2.12.3 (nightly)

# Agents :

Agent pour Windows 2.10.1.0 (64 bits)

# Après extraction du fichier faire le setup :

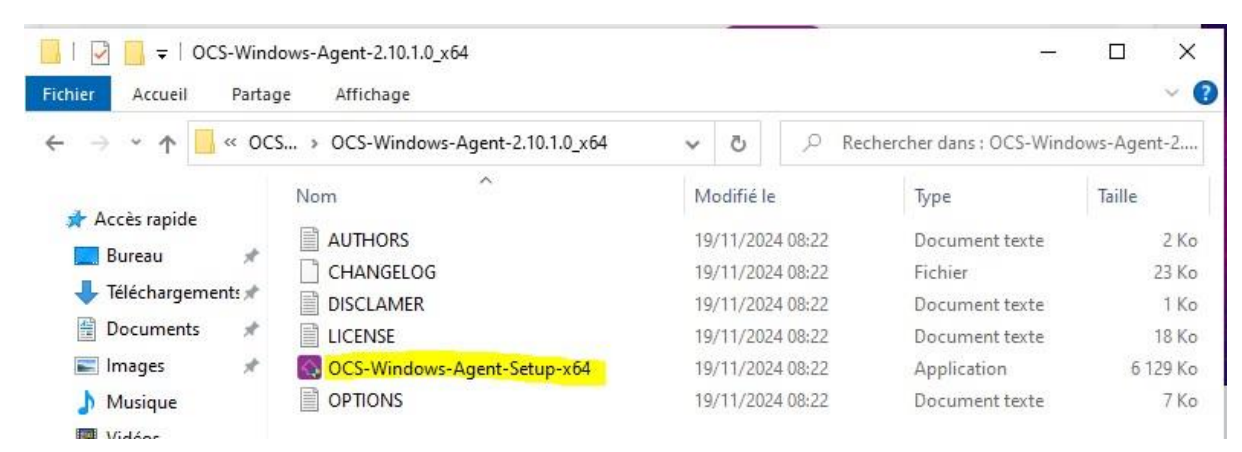

| Installation de OCS Inventory N                                                                                  | IG Agent 2.10.1.0 — 🗆 🗙                                                                                                    |
|----------------------------------------------------------------------------------------------------|----------------------------------------------------------------------------------------------------|
| inventory ocs                                                                                                    | Inventory Agent for Windows properties<br>eded, specify OCS Inventory Agent options                                                                                                    |
| General options                                                                                                  | oftware                                                                                                    |
| Specify TAG value : <u>Win10_</u><br>Setup options<br>Do not register service - av<br>Do not register Systray ap | gent must be launched manually (= /NO_SERVICE)<br>plet to automatically start (= /NO_SYSTRAY)<br>ory (= /NOW)                                                                                                    |
| OCS Inventory NG                                                                                                 | < Précédent Suivant > Annuler                                                                                                    |
|                                                                                                    | Fin de l'installation de OCS<br>Inventory NG Agent 2.10.1.0<br>OCS Inventory NG Agent 2.10.1.0 a été installé sur votre<br>ordinateur.<br>Cliquez sur Fermer pour quitter le programme d'installation.<br>☑ Start OCS Inventory NG Systray Applet |
|                                                                                                    | < Précédent <b>Fermer</b> Annuler                                                                                                    |
| OCS Inventory Agent for                                                                                          | r Windows                                                                                                    |
| Exécuter l'agent OCS Inve                                                                                        | ntory maintenant<br>d'inventaire                                                                                                    |
| Quitter<br>Jeudi 🔨 🐼 나 다ッ 뉴니                                                                                     | 10/11/2024 <b>5</b> 2                                                                                                    |

# <u> Test :</u>

|            |              | Mor                | n tableau de b  | oord                   |         |                                      |
|------------|--------------|--------------------|-----------------|------------------------|---------|--------------------------------------|
| 1          | 1            | 0                  | 0               | 0                      | 1       | 0                                    |
| Machine(s) | Windows      | Unix               | Android         | Autres                 | Systeme | Logiciel                             |
| Total      |              | Windows Unix       |                 | Unix                   | Android |                                      |
|            |              |                    | Statistiques    |                        |         |                                      |
| Agents     | s différents | OCS-<br>NG_WINDOWS | AGENT_V2.10.1.0 | Nombre d'OS différents |         | Microsoft Windows<br>Professionnel N |
|            |              |                    |                 |                        |         |                                      |
|            |              |                    |                 |                        |         |                                      |

1. <u>Suppression du fichier install.php</u>:

Accédez au répertoire de l'interface Web du serveur OCS, situé à :

/usr/share/ocsinventory-reports/ocsreports

# root@SRV-OCS:~# cd /usr/share/ocsinventory-reports/ocsreports/

Supprimez le fichier install.php en utilisant la commande suivante :

root@SRV-OCS:/usr/share/ocsinventory-reports/ocsreports# rm install.php

| Login :        | admin                         |            |
|----------------|-------------------------------|------------|
|                |                               |            |
| Type :         | Super administrateurs         | ~          |
|                |                               |            |
| Groupe :       |                               | <b>~</b> - |
|                |                               |            |
| Prénom :       | admin                         |            |
|                |                               |            |
| Nom :          | admin                         |            |
|                |                               |            |
| E-mail :       |                               |            |
|                |                               |            |
| Commentaires : | Default administrator account |            |
|                |                               |            |
| Mot de passe : |                               |            |
|                | OK Annuler                    |            |

# 2. Changer le mot de passe par défaut de l'interface Web :

Le mot de passe a été changé (ici : ocsSIO2).

# Installer le plugin via le script Python

Accédez au répertoire des outils d'OCS Inventory

NG : cd/usr/share/ocsinventory-

# reports/ocsreports/tools/

Lancez le script d'installation des plugins :

python3 install\_plugin.py

Suivez les instructions interactives :

- Confirmez l'emplacement des plugins (par défaut /usr/share/ocsinventoryreports/ocsreports/extensions/).
- Sélectionnez le plugin **GreenIT** dans la liste (choix 1 dans l'exemple).
- Confirmez que le serveur est installé localement (y).
- Confirmez l'emplacement du serveur Apache par défaut (/etc/ocsinventory-server).

Le message suivant devrait s'afficher :

greenit has been successfully installed ! Don't forget to restart your Apache server

# **Redémarrer Apache**

Appliquez les modifications en redémarrant Apache :

### systemctl restart apache2.service

### Installation du Plugin Security

Étape 1 : Accéder au répertoire des extensions

cd /usr/share/ocsinventory-reports/ocsreports/extensions/

# Étape 2 : Télécharger le plugin Security

Téléchargez l'archive du plugin Security depuis le dépôt GitHub :

wget -c https://github.com/PluginsOCSInventory-NG/security/releases/download/2.0/security.zip

# Étape 3 : Décompresser l'archive

Vérifiez que unzip est installé :

# apt install unzip

Décompressez l'archive :

unzip security.zip

Supprimez l'archive pour nettoyer le répertoire :

rm security.zip

Vérifiez la présence du répertoire security :

# ls

# Étape 4 : Installer les dépendances Python

Installez la bibliothèque Python requise :

root@SRV-OCS:~# apt install python3-scp

# Étape 5 : Installer le plugin via le script Python

Accédez au répertoire des outils d'OCS Inventory NG :

### root@SRV-OCS:/# cd /usr/share/ocsinventory-reports/ocsreports/tools

Lancez le script d'installation des plugins :

### python3 install\_plugin.py

Suivez les instructions interactives :

- Confirmez l'emplacement des plugins (par défaut /usr/share/ocsinventoryreports/ocsreports/extensions/).
- Sélectionnez le plugin **Security** dans la liste (choix 0 dans l'exemple).
- Confirmez que le serveur est installé localement (y).
- Confirmez l'emplacement du serveur Apache par défaut (/etc/ocsinventory-server).

Le message suivant devrait s'afficher :

security has been successfully installed ! Don't forget to restart your Apache server

### Étape 6 : Redémarrer Apache

Appliquez les modifications en redémarrant Apache :

### root@SRV-OCS:/# systemctl restart apache2.service

# Vérification des Plugins

- 1. Accédez à l'interface web d'OCS Inventory NG.
- 2. Naviguez vers les **Extensions** ou **Plugins** pour vérifier que **GreenIT** et **Security** sont bien activés.

# Résumé des Commandes

# Installation de GreenIT

cd /usr/share/ocsinventory-reports/ocsreports/extensions/ wget -c <u>https://github.com/PluginsOCSInventory-</u> <u>NG/greenit/releases/download/v1.0/green</u> <u>it.zip</u> apt install unzip unzip greenit.zip rm greenit.zip apt install python3-scp cd /usr/share/ocsinventory-reports/ocsreports/tools/ python3 install plugin.py systemctl restart apache2.service

# Installation de Security

cd /usr/share/ocsinventory-reports/ocsreports/extensions/ wget -c <u>https://qithub.com/PluqinsOCSInventory-</u> <u>NG/security/releases/download/2.0/securi</u> <u>ty.zip</u> apt install unzip unzip security.zip rm security.zip apt install python3-scp cd /usr/share/ocsinventoryreports/ocsreports/tools/ python3 install\_plugin.py systemctl restart apache2.service

| ← → C     | △ Non securise 172.20.33.105/ocsreports/index.php?function=extensionmanager                                                                                                    | ₩ ☆ ≗    |
|-----------|----------------------------------------------------------------------------------------------------|----------|
| inventory | All computers Inventory Deployment Configuration Manage Extensions Information Help                                                                                                    | ¢        |
|           | SECURITY ALERTI<br>Your install.php exists in your installation directory (by default : /usr/share/ocsinventory-reports/ocsreports).<br>The default SQL login/password is set on your database: ocsweb<br>The default login/password is activate on OCS-NG GUI | ×        |
|           | Extension Install                                                                                                    |          |
|           | greenit Vinstali                                                                                                    |          |
|           | security<br>Please, logout and re-log to finish the console installation.<br>You may need to update profiles permissions to access the extension page.                                                                                                    |          |
|           | Installed Extensions                                                                                                    |          |
|           | Add new layout                                                                                                    |          |
|           | 2 Result(\$) (Download)                                                                                                    |          |
| Show 10 🗸 | antries                                                                                                    | Search : |